# Ajouter une vidéo sur le MediaServer

Si vous souhaitez diffuser votre vidéo à un groupe d'étudiants, il est sûrement plus intéressant de passer par Madoc.

### Dépôt de la vidéo sur le Mediaserver

- 1. Connectez-vous sur Mediaserver : https://mediaserver.univ-nantes.fr/
- 2. Cliquer sur le bouton "s'identifier" en haut à droite
- 3. En haut à droite, cliquer sur votre « nom » et « ma chaîne ».
- 4. Cliquer sur « Ajouter du contenu » puis « Envoyer »

Formulaire d'ajout de la vidéo

- Titre : saisir le titre de votre Vidéo
- Chaîne : chaque vidéo déposée est rangée automatiquement dans votre « chaîne personnelle ». Il est conseillé de garder ce paramètre à cette étape
- S'approprier ce média : laisser ce champ coché
- Fichier : cliquer sur parcourir pour sélectionner le fichier vidéo que vous souhaitez déposer
- Détection des diapositives : si vous déposez un fichier de type diaporama sonorisé vous pouvez cocher ce paramètre pour créer automatiquement un chapitrage. Sinon, laisser ce champ décoché.
- Transcoder le fichier : le transcodage permet de générer plusieurs versions de votre vidéo (qualité HD, basse qualité, audio). La lecture de la vidéo s'adaptera automatiquement à la qualité du réseau web de l'internaute.

Attention !! Le transcodage va entraîner un temps de traitement . En fonction de la durée de votre vidéo et de la charge du serveur, le traitement peut être plus ou moins long. Pour une vidéo d'environ 5 minutes par exemple, le transcodage prendra approximativement 10 minutes.

• Cliquer sur le bouton "Ajouter le media"

Vous êtes redirigé vers la page de la vidéo qui vous indique que "La vidéo n'est pas encore prête". La vidéo sera prête une fois le transcodage terminé.

## Diffusion de la vidéo

Pour permettre aux utilisateurs de voir votre vidéo, vous devrez leur communiquer son lien. Il y a deux méthodes pour récupérer ce lien.

#### Méthode 1 - Onglet partage

Sur la page de la vidéo, cliquer sur l'icône "partager" du panneau latéral du lecteur pour récupérer le "lien permanent" de cette vidéo ou le code d'intégration de ce média si vous souhaiter intégrer la vidéo sur un autre site.

#### Méthode 2 - Page d'édition de la vidéo

Sur la page de la vidéo, cliquez sur le bouton "Editer" pour accéder à la page de paramétrage de la vidéo. Dans la section "A propos de ce média" vous pouvez récupérer le "Lien normal"\* ou le "Lien permanent"\* de cette vidéo.

## Paramétrer les liens de l'onglet "partage"

Vous pouvez décider des liens à afficher ou non dans l'onglet partage.

- 1. Sur la page de la vidéo, cliquer sur le bouton "Editer" pour accéder à la page de paramétrage de la vidéo.
- 2. Cliquer sur l'onglet "communauté"
- 3. Sélectionner les partages, annotations et informations à afficher
- 4. Cliquer sur le bouton "sauvegarder les modifications" pour enregistrer.

Le "lien normal" est plus facile à lire et dépend du champ Jeton de la section "Métadonnées principales". Si vous modifiez le jeton le lien normal sera modifié rendant l'ancien inaccessible.

Le "lien permanent" est défini par un code unique et restera inchangé même si le titre ou le jeton est modifié. Si vous ajoutez "/iframe/" au lien normal ou permanent, la page n'affichera que le player de la vidéo.

From: https://wiki.univ-nantes.fr/ - **Wiki** 

Permanent link: https://wiki.univ-nantes.fr/doku.php?id=personnels:mediaserver:ajouter-une-video

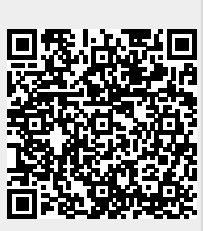

Last update: 2024/05/07 16:01